## Mandated OT

## Purpose:

This job aid will help you enter Mandated OT, which will pay out as OT Double Time.

| Steps                                                                                                    | Screenshots                                                                        |                      |          |
|----------------------------------------------------------------------------------------------------|------------------------------------------------------------------------------------|----------------------|----------|
| Use the QuickFind to select the employee that you want to edit.                                                                                                    | Genies<br>QuickFind ▼ *                                                            |                      | <u>्</u> |
| Double click on the employee's name<br>to open their timecard.                                                                                                    | Name<br>Test, Employee 1                                                           | ID<br>200031         |          |
| Right click on the employee's name to<br>see the pay rule assigned to them.<br>This pay rule will need to be kept in<br>mind in order to add the Mandated OT<br>work rule transfer. | Pay Rule:<br>5/29/2020 - forever                                                   | 10 FT OT8 OT80 SDE 5 | STD 8    |
| Find the day where the employee wants<br>to use Mandated OT and click on the<br>transfer cell between their OT punches.                                                             | 8:00AM                                                                             |                      | 4:30PM   |
| On the transfer drop down click on the <b>Search</b> button.                                                                                                    | ;DOC-DOC88000-DOC<br>;;11 FT OT8 OT40 SD<br>;///PG941///<br>;///PG970///<br>Search |                      |          |

| Steps                                                                                                    | Screenshots                                                                                                    |
|----------------------------------------------------------------------------------------------------|----------------------------------------------------------------------------------------------------|
| In the Work Rule tab, type in "Mand"<br>and found the appropriate rule that<br>matches your pay rule.<br>Match this according to the Bargaining<br>Unit, FT/PT, OT earnings, and shift diff<br>eligibility. | Job Transfer Labor Account Work Rule                                                                                       |
|                                                                                                    | Add Work Rule<br>mand<br>10 FT OT8 OT40 SDE STD 8 MandOT<br>10 FT OT8 OT80 SDE STD 8 MandOT<br>10 PT OT40 SDE STD 8 MandOT |
|                                                                                                    |                                                                                                    |

After adding the correct work rule transfer, the timecard will look as shown below.

| 7:53AM                                                                         |                                           |                                                           |         | 4:30PM                                               |                |
|--------------------------------------------------------------------------------|-------------------------------------------|-----------------------------------------------------------|---------|------------------------------------------------------|----------------|
| 6:00PM                                                                         | ;;10 FT OT8 OT80 SDE STD 8 MandOT         |                                                           | I       | 10:00PM                                              |                |
| Click on the icon here.                                                        |                                           | <b>_</b>                                                  |         |                                                      |                |
| Switch the totals section view.                                                | n to a <mark>Daily</mark>                 | Totals Accrua<br>Daily                                    | ls Audi | ts Historical C<br>Pay Code                          | orrections     |
| Click on the date of the<br>approving the OT you w<br>Double Time reflected to | OT, after<br>vill see the<br>o the right. | Totals Accruals Daily Pay Code Overtime at Double Regular | Audits  | Historical Correctio<br>'ay Code<br>Amount<br>4<br>8 | ns<br>.0<br>.0 |